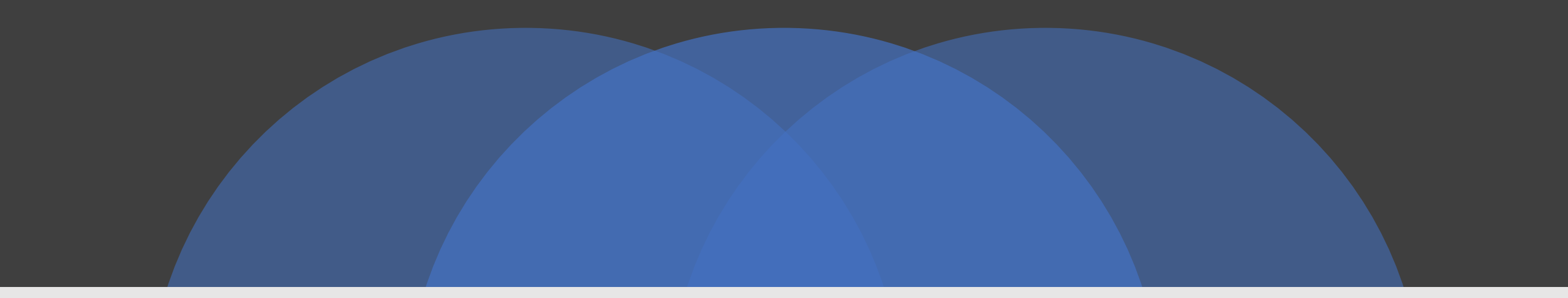

# HOW TO GET RENEWAL CERTIFICATE

SURAT MUNICIPAL CORPORATION

# HOSPITAL REGISTRATION SYSTEM PROCESS FLOW

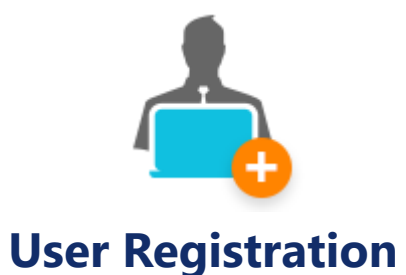

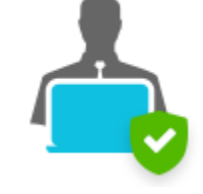

User Login

Hospital/Laboratory Registration or

Renewal

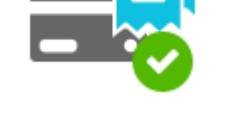

**Payment and Receipt** 

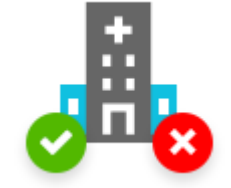

Site Visit and Approval/Rejection

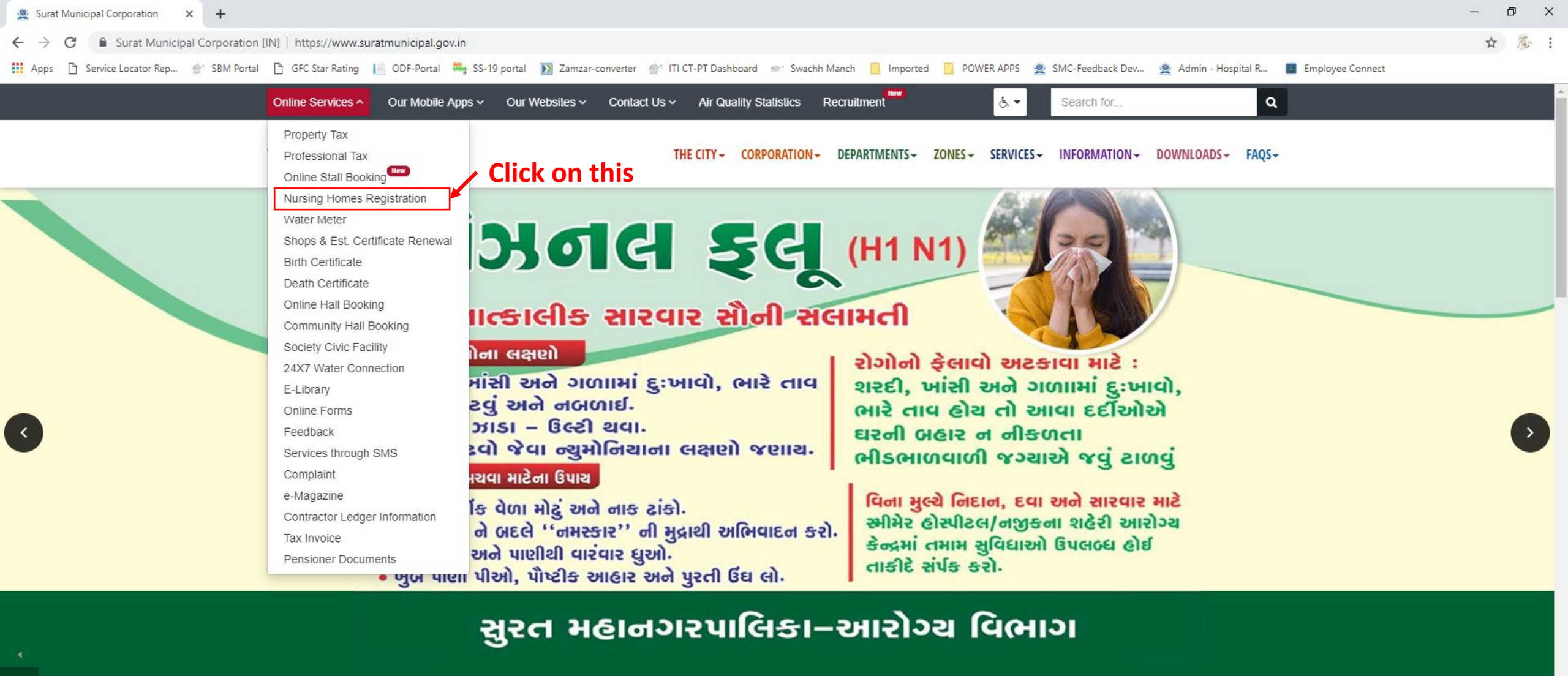

News and Updates ~ Read all news > સુરત મહાનગરપાલિકા સંચાલિત સુમન માધ્યમિક સુરત મહાનગરપાલિકા દ્વારા સને ૨૦૧૭માં સફાઈ સુરત મહાનગરપાલિકા દ્વારા સને ૨૦૧૭માં સફાઈ કામદાર સુરત મહાનગરપાલિકા દ્વારા સને ૨૦૧૭માં બેલદારની શાળાઓમાં ઉપસ્થિત થયેલ ગજરાતી માધ્યમની જગ્યાઓ 🛛 કામદારની આપવામાં આવેલ જાહેરાત અનસંધાને પસંદગી 🛛 (ડેનેજ)ની આપવામાં આવેલ જાહેરાત અનસંધાને પસંદગી આપવામાં આવેલ જાહેરાત અનસંધાને પસંદગી પામેલ પામેલ ઉમેદવારોની તા. ૦૮.૦૩.૨૦૧૯ના રોજ પ્રસિદ્ધ થયેલ પૈકી વિવિધ કારણોસર ખાલી રહેલ જગ્યા તથા નવી શરુ પામેલ ઉમેદવારોની તા. ૦૮.૦૩.૨૦૧૯ના રોજ પ્રસિદ્ધ થયેલ ઉમેદવારોની તા. ૦૮.૦૩.૨૦૧૯ના રોજ પ્રસિદ્ધ થયેલ પસંદગી યાદી તથા પતીક્ષા યાદી પસંદગી યાદી તથા પતીક્ષા યાદી થનાર શાળાઓ/ વર્ગ વધારા માટે માધ્યમિક અને ઉચ્યતર પસંદગી યાદી તથા પતીક્ષા યાદી ..... More details > More details > More details > More details > Q O Type here to search

(O)

Þ.

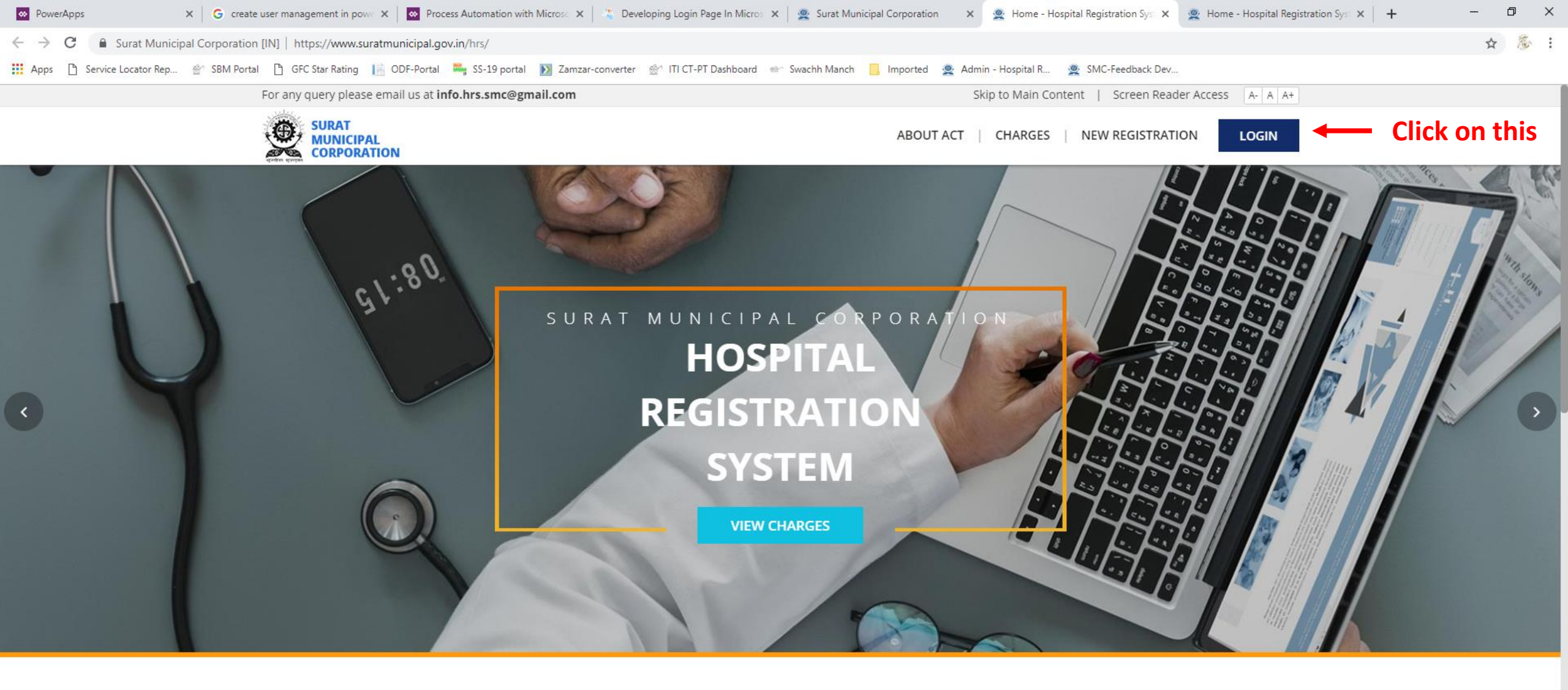

### **HOSPITAL REGISTRATION SYSTEM**

The Bombay Nursing Homes Registration Act, 1949

Surat Municpal Corporation enforces The Bombay Nursing Homes Registration Act-1949 for mandatory registration of all the Nursing Homes, Hospitals, Laboratory/Radio Diagnosis Centers including details of the staff employed by them & facilities available.

Activate Windows Go to Settings to activate Windows.

Q

22 22

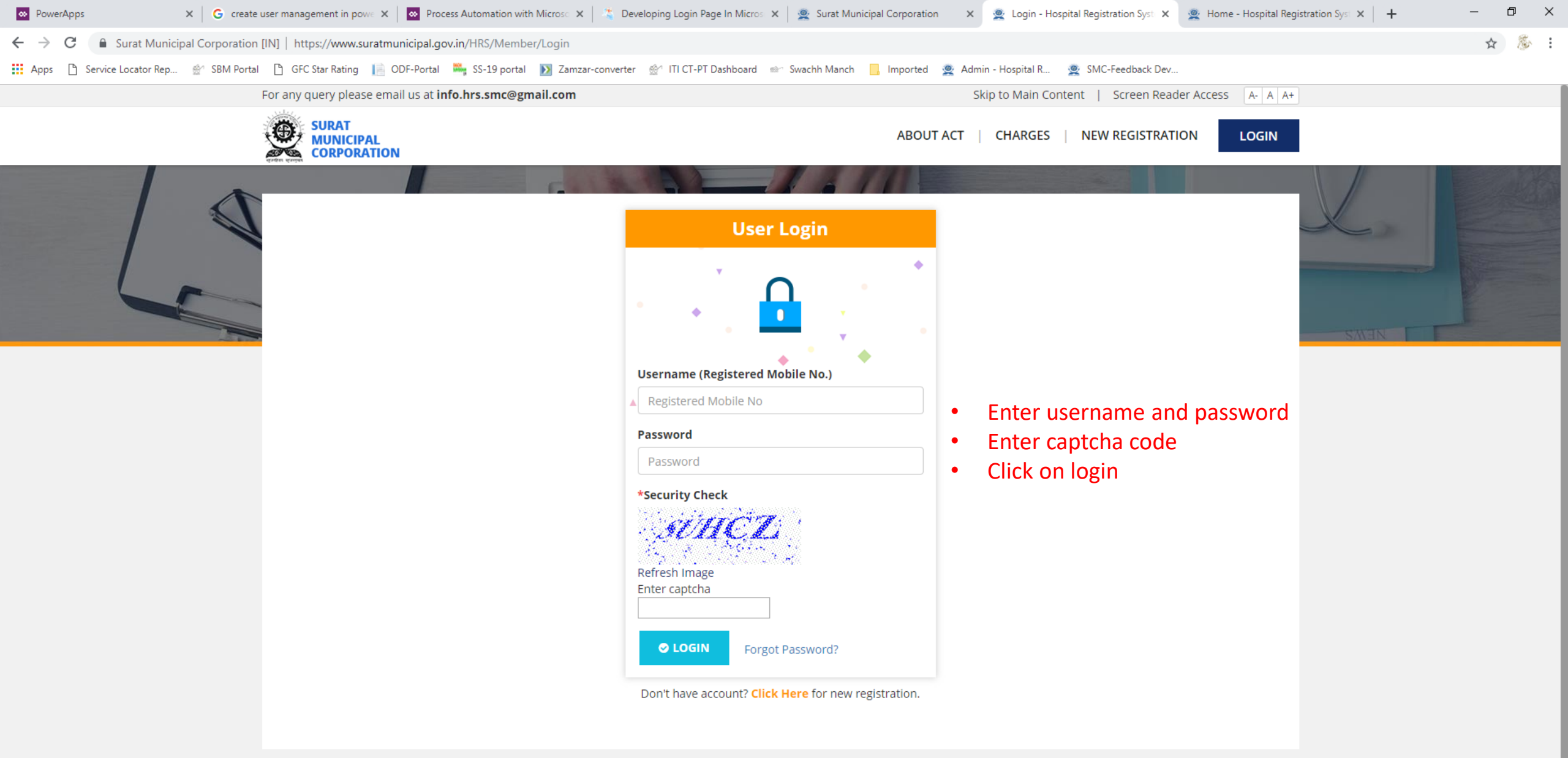

Copyright Statement | Terms of Use | Best View Settings | Privacy Policy

rat Municipal Corporation. All rights reserved

Activate Windows
Login | New Registration | Charges | About Act Go to Settings to activate Windows.

For any query please email us at **info.hrs.smc@gmail.com** 

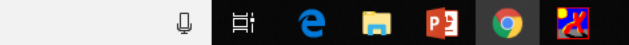

x<sup>A</sup> へ (13) (二 臣 (多 ENG 3:51 PM 06-Feb-19 〇

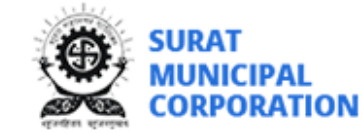

Welcome, DR XYZ

🚍 Recent Transactions 🛛 📥 Patient Register 👻 Applications 👻 🥹 👻

## **APPLICATION LIST**

+ NEW APPLICATION

### **Application Status**

🔶 Incomplete 🛛 🔵 Submitted 🔵 In-progress 🖉 Approved 👘 Rejected

**()** Note: Please make sure to fill all the details regarding staff and attachments to avoid the rejection of the application.

**③** Note: Please look into Recent Transactions for your online payment transaction history and receipts.

| Name              | Group Name | Application Type      | Active? | Total Beds | Status | Actions |
|-------------------|------------|-----------------------|---------|------------|--------|---------|
| SMC TEST HOSPITAL |            | Nursing Home/Hospital | 0       | 20         | Track  | Renew 🔺 |

### APPLICATION TRACK

**RENEWAL** - SMC TEST HOSPITAL

- After Successful login Application List page will open, where you can find *RENEW* option
- On Clicking Renew button, you can do following-
  - Add/Change staff details if any
  - Update attachments if any
  - Renew Now
  - View Details
- Make sure before Renew your registration Check Hospital/Laboratory details.

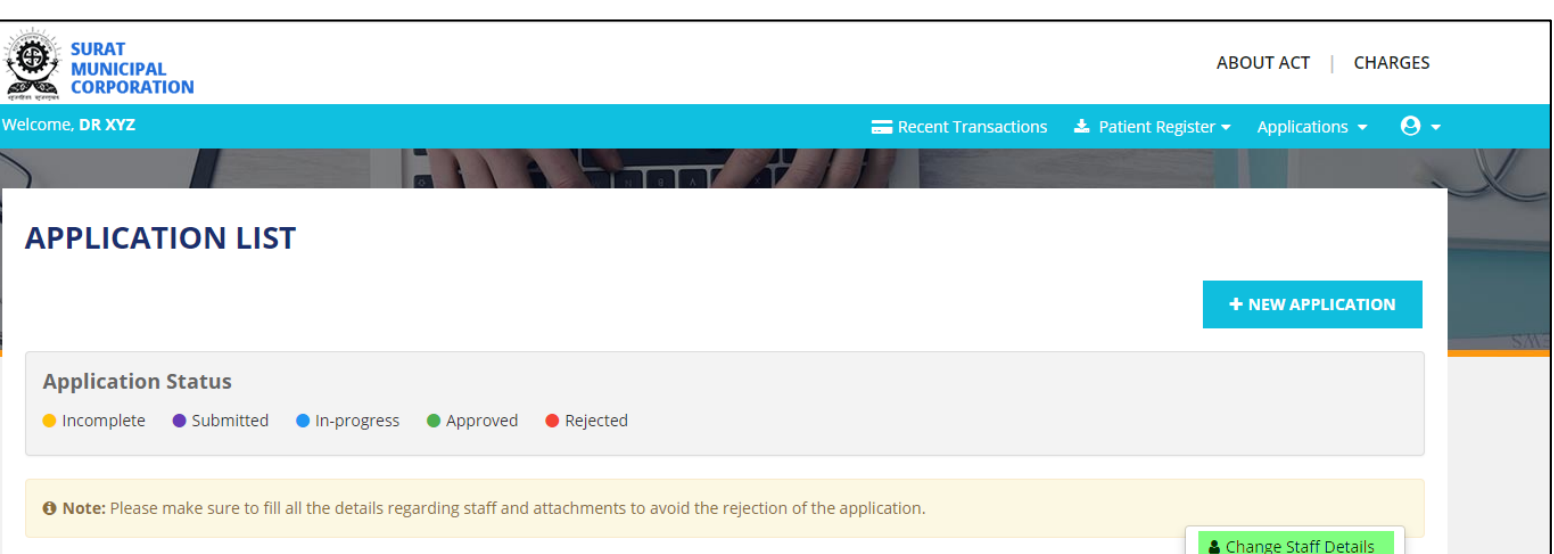

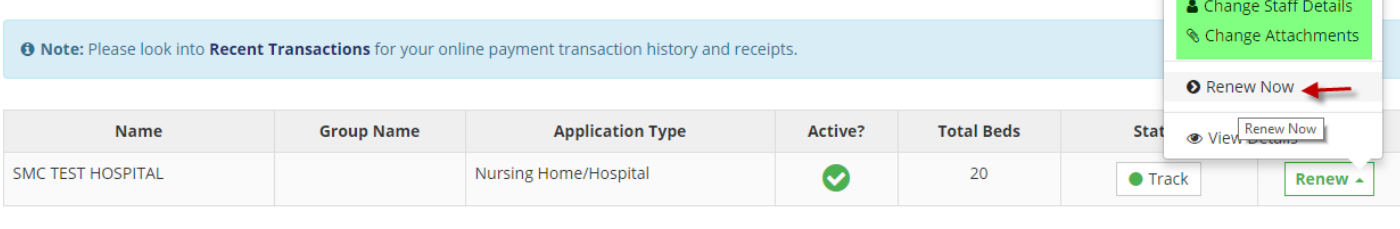

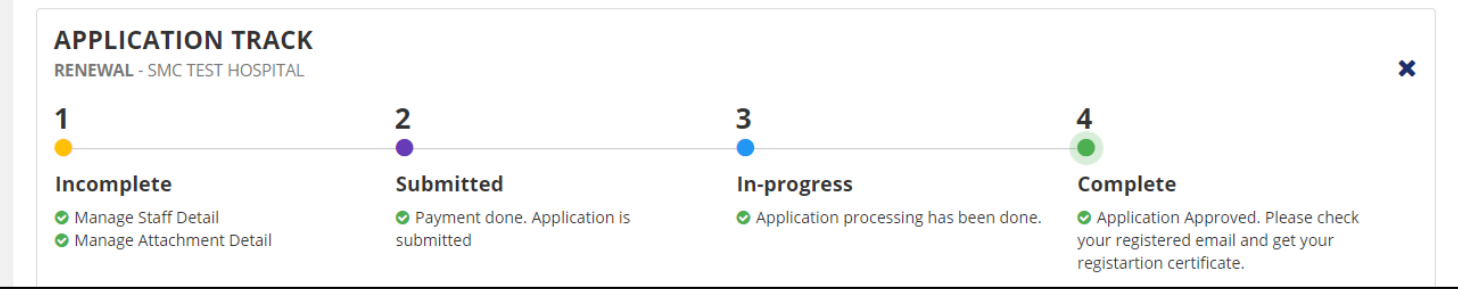

- On Clicking Renew Now-
  - you can update bed details
  - you can renew up to
    - 1 Years
    - 5 Years
- By default Renewal option is selected for 1 year
- If there is no change in bed details than click on RENEW NOW
- If you have change bed details than click on UPDATE & RENEW NOW

| PPLICATION DETAILS  < Back to Application                                                                                                    |                                                                                                    |                                                                                                    |  |  |  |  |  |
|----------------------------------------------------------------------------------------------------|----------------------------------------------------------------------------------------------------|----------------------------------------------------------------------------------------------------|--|--|--|--|--|
| Application Details                                                                                                    |                                                                                                    |                                                                                                    |  |  |  |  |  |
| Application No ABCDH384594                                                                                                    |                                                                                                    |                                                                                                    |  |  |  |  |  |
| Applicant Name<br>DR XYZ<br>Application Date<br>28/09/2018                                                                                                    | Qaulification<br>MS [ OBS & GYN ]<br>Application Type<br>Nursing Home/Hospital                                                                                                    | <b>Contact Number</b><br>1234567890                                                                                                    |  |  |  |  |  |
| Vursing Home/Hospital Details<br>Vame<br>IMC TEST HOSPITAL<br>Address                                                                                                    |                                                                                                    |                                                                                                    |  |  |  |  |  |
| No. of beds for the delivery patient                                                                                                    | No. of beds for other patients                                                                                                    | Renew Up To                                                                                                    |  |  |  |  |  |
| <ul> <li>Notes :         <ol> <li>In case of Hospital/Nursing Homes, You option with current details.</li> <li>In case of Laboratory/Radio diagnosis, T</li> </ol> </li> <li>Notes : Please make sure you have man</li> </ul> | can update bed details and renew years upto 1 or 5 by sele<br>You can update renew years upto 1 or 5 by selecting <b>RENEW</b><br>aged staff details and attachments before renewing your ap | cting <b>UPDATE &amp; RENEW</b> option. Otherwise you can go with <b>RENEW NOW</b><br><b>NOW</b> option with current details.<br>plication in case any change is there. |  |  |  |  |  |
|                                                                                                    |                                                                                                    | × CANCEL UPDATE & RENEW ♥ RENEW NOW ♥                                                                                                    |  |  |  |  |  |

- After Clicking on UPDATE & RENEW NOW or RENEW NOW button you are redirected to Payment details.
- Check the details on this page after clicking on MAKE
   PAYMENT button, payment gateway will be open.

# RENEWAL - PAYMENT Image: Section prediction details will be used in registration certificate. Please verify before clicking on MAKE PAYMENT. Application Details Doctor's Name (Registration Cartificate. Please verify before clicking on MAKE PAYMENT. Dector's Name (Registration Cartificate. Please verify before clicking on MAKE PAYMENT. Dector's Name (Registration Cartificate. Please verify before clicking on MAKE PAYMENT. Dector's Name (Registration Cartificate. Please verify before clicking on MAKE PAYMENT. Dector's Name (Registration Cartificate. Please verify before clicking on MAKE PAYMENT. Dector's Name (Registration Cartificate. Please verify before clicking on MAKE PAYMENT. Dector's Name (Registration Cartificate. Please verify before clicking on MAKE PAYMENT. Dector's Name (Registration Cartificate. Please verify before clicking on MAKE PAYMENT. Dector's Name (Registration Cartificate. Please verify before clicking on MAKE PAYMENT. Destrict Registration Cartificate. Please verify before clicking on MAKE PAYMENT. Destrict Registration Cartificate. Please verify before clicking on MAKE PAYMENT. Destrict Registration Cartificate. Please verify before clicking on MAKE PAYMENT. Destrict Registration Cartificate. Please verify before clicking on Make Payment. Destrict Registration Cartificate. Please verify before clicking on Make Payment. Destrict Registration Cartificate. Please verify before clicking on Make Payment. Destrict Registration Cartificate. Please verify before clicking on Make Payment. Destrict Registration Cartificate. Please verify before clicking on Playment. Destrit

| Sr.No | Application Type      | Description | GLAC | Bed Range | Amount                  |
|-------|-----------------------|-------------|------|-----------|-------------------------|
| 1     | Nursing Home/Hospital | Renewal Fee | 1280 | 11-25     | 2250.00                 |
| 2     | Nursing Home/Hospital | Form - B    | 1753 | No Bed    | 100.00                  |
|       |                       |             |      |           | Total Amount 2350.00 /- |
|       |                       |             |      |           | MAKE PAYMENT >          |

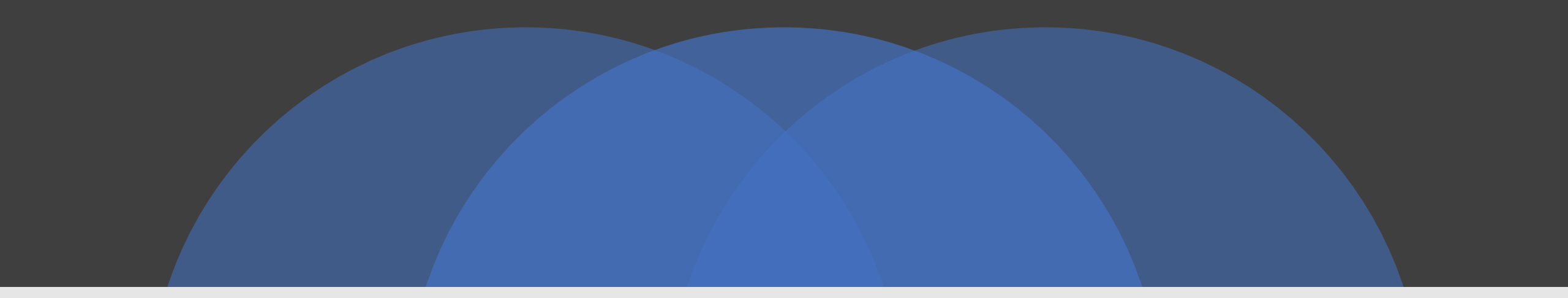

# THANK YOU

### VISIT

https://www.suratmunicipal.gov.in/hrs/

E-MAIL YOUR QUERY AT

info.hrs.smc@gmail.com